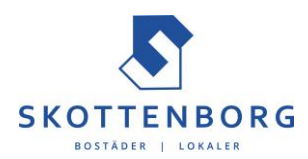

## Anslutning till Autogiro via internetbank

Man har oftast möjlighet att via sin internetbank ge sitt medgivande för autogiro. Detta är det enklaste sättet att få autogiro. Det kan se lite annorlunda ut beroende på vilken bank man har men det går i princip till på samma sätt hos alla banker. Nedan finns beskrivet hur det fungerar för Sparbanken Skåne.

- Välj "Betala och överföra" och därefter "Autogiro".
- I Autogirorutan väljer man "Lägg till nytt autogiro"

| Sparbanken Skåne |                                                |                                                                                                 | )                 |                                                       | Rundservice 🛛 용 🜲 Inkorg | e Cecilia Svensson |
|------------------|------------------------------------------------|-------------------------------------------------------------------------------------------------|-------------------|-------------------------------------------------------|--------------------------|--------------------|
| ^<br>~           | Hem<br>Konton och kort                         | •                                                                                               | Autogiro          |                                                       |                          | < so sig           |
| ¢.,              | Betala och överföra<br>Framtida betalningar oc | etala och överföra Arrantida betalningar och verföringar listoriska betalningar och verföringar | Autogiromottagare | (                                                     | Lägg till nytt autogiro  | <u>ب</u>           |
|                  | Historiska betalningar o<br>överföringar       |                                                                                                 | Namn              | Status                                                | Andra ett autogiro       | •                  |
|                  | Bankgiro/Plusgiro<br>Överföringar<br>E-faktura |                                                                                                 |                   | Av-aktivera ett autogiro                              | •                        |                    |
|                  |                                                |                                                                                                 |                   | Se framtida autogirobetalningar Vad hetyder statusen? | •                        |                    |
|                  | Swish<br>Autogiro                              |                                                                                                 |                   |                                                       |                          |                    |
|                  | Internationella betalnin                       | igar                                                                                            |                   |                                                       |                          |                    |
| ▲                | . •                                            | _                                                                                               |                   |                                                       |                          |                    |

• Tryck på "Sök mottagare"

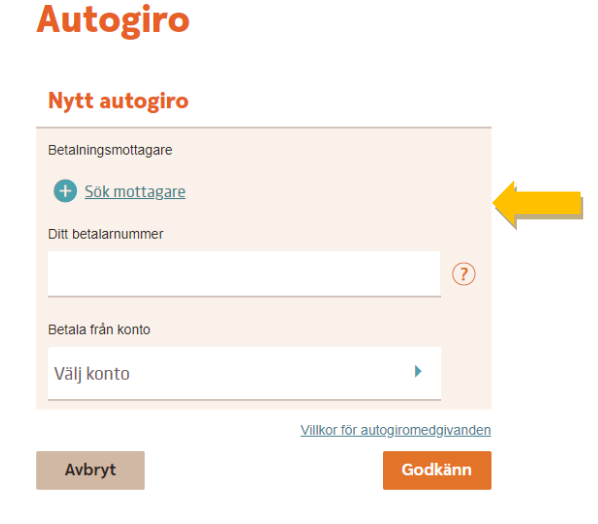

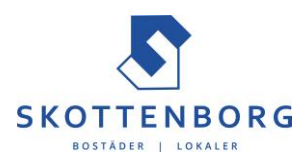

• Skriv in "Skottenborg" eller "El & Fastigheter" och tryck på "Sök"

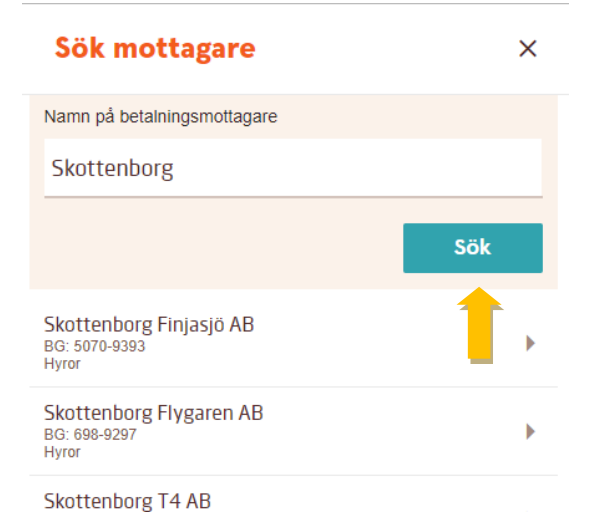

- Välj det Skottenborg-bolag som du hyr av
  - Skottenborg Finjasjö AB Vallgatan 5&7, Rymarksgatan, Badhusgatan
  - Skottenborg Flygaren AB Logementsvägen 13A
  - Skottenborg T4 AB Stallmästaregatan 3
  - Skottenborg P2 AB Logementsvägen 5-11
  - Faborg Valrossen i Vinslöv AB Ringvägen 6 & 8, Lindgatan 7
- I nästa ruta ska du ange betalarnummer ange ditt kundnummer som du hittar på dina hyresavier
- I nästa ruta väljer du från vilket av dina konton som hyran ska betalas ifrån
- Därefter trycker du "Godkänn"

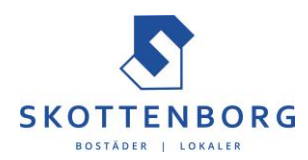

## Autogiro

| Nytt autogiro                            |         |         |
|------------------------------------------|---------|---------|
| Betalningsmottagare                      |         |         |
| Skottenborg Finjasjö AB<br>BG: 5070-9393 |         |         |
| Typ av betalning: Hyror                  |         |         |
| Byt mottagare                            |         |         |
| Ditt betalarnummer                       |         |         |
|                                          | ?       | <b></b> |
| ange adress                              |         |         |
| Betala från konto                        |         |         |
| Välj konto                               |         |         |
| Villkor för autogiromedgivanden          | •       |         |
| Avbryt                                   | Godkänn |         |
|                                          |         |         |

Kundnummer (hittas på hyresavin)

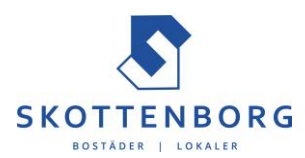

• Nu behöver du godkänna, antingen med bankens dosa eller med Mobilt BandID

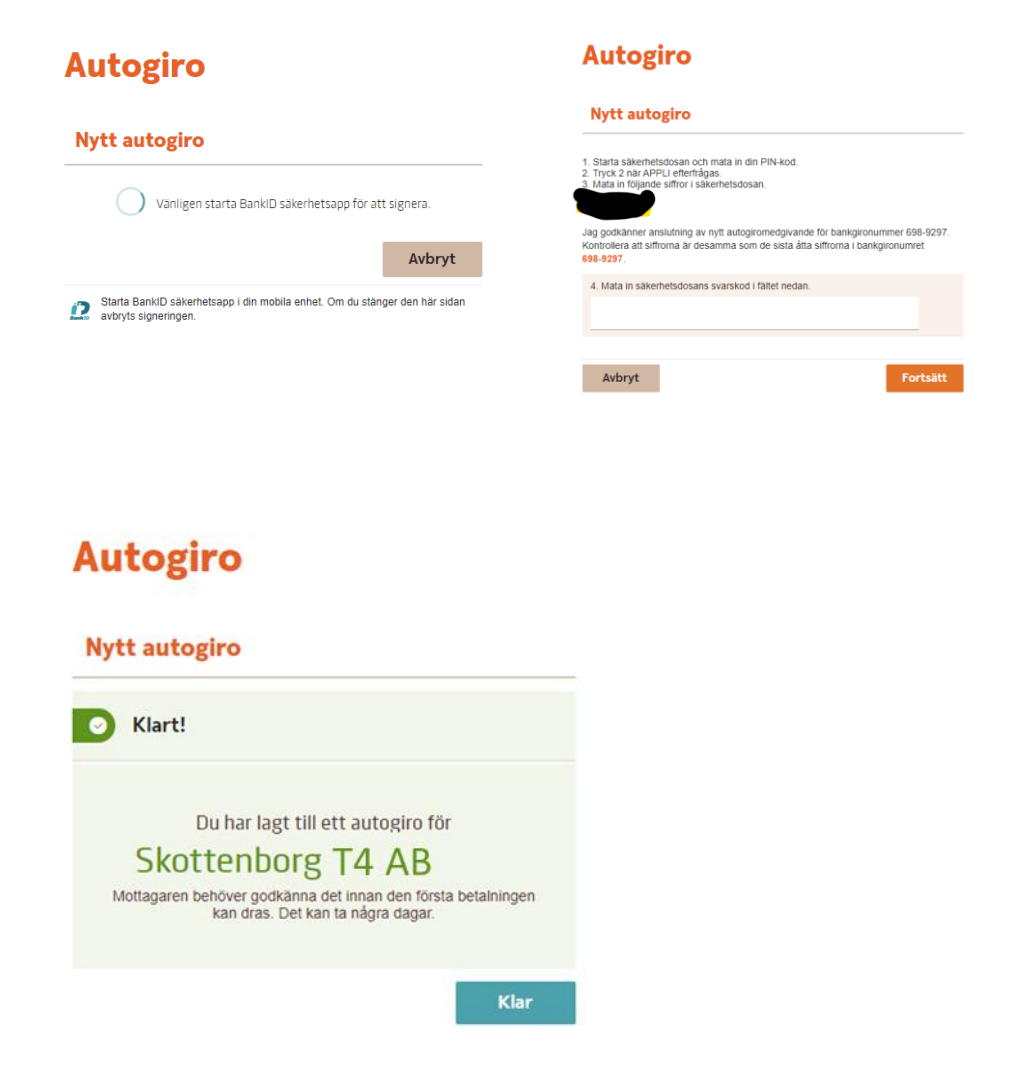

Det är klart från din sida.

Nu måste vi på Skottenborg fortsätta arbetet med att ansluta dig till autogiro i våra system. Det kommer att ta ett litet tag.

När du får en hyresavi som det står "Betalas via autogiro" så vet du att din anslutning till autogiro för din hyra är helt klar.